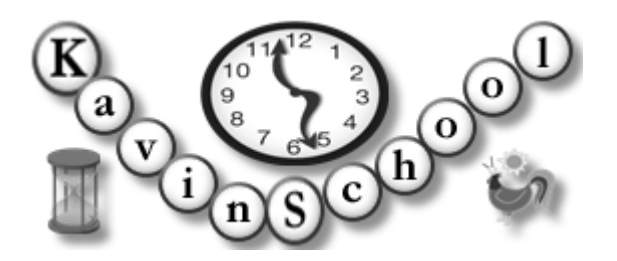

Kavin School Presents:

# Selenium Web Test Tool Training Using Ruby Language

**Discover the automating power of Selenium** 

**Presented by:** 

Kangeyan Passoubady (Kangs)

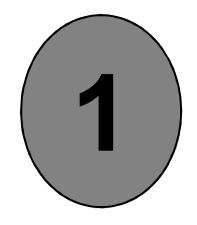

# Day 1

#### Useful Tools for Writing Tests

### Firefox Add-ons

- Firefox Add-ons allows to extend the functionality of the Firefox browser.
- Large selection of add-ons available.
- Read the reviews and choose what you need the most.
- I have selected many add-ons which will enhance your learning of Selenium IDE testing.
- These Add-ons make your life easier by doing the expected jobs within your browser, instead of looking for an answer outside.

# DOM Inspector

- Document Object Model (DOM) Inspector is a tool that can be used to inspect and edit the live DOM of any web document or XUL (XML User Interface Language) application.
- The DOM hierarchy can be navigated using a two-paned window that allows for a variety of different views on the document and all nodes within.
- This add-on depends on binary changes to Firefox, and will not work with Firefox 2.
- Inspects the structure and properties of a window and its contents.
- URL to Add:
  - <u>https://addons.mozilla.org/en-US/firefox/addon/6622</u>
  - Click Add to Firefox
  - Press Install Now button
  - Press Restart Firefox Now button

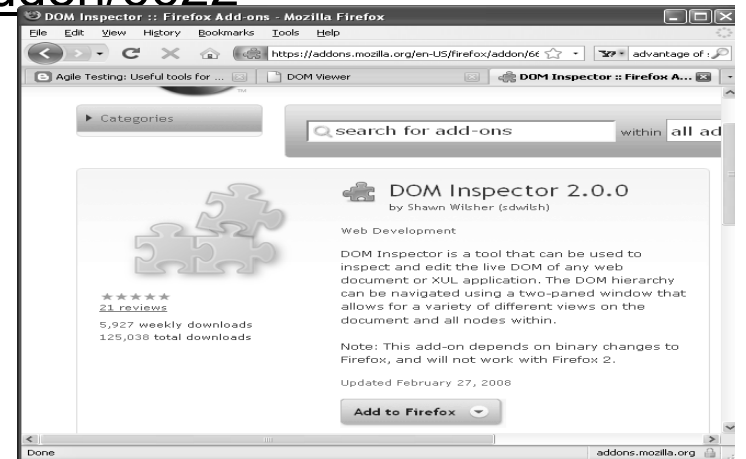

#### X-Path Checker

- An interactive editor for XPath expressions.
- Choose 'View XPath' in the context menu and it will show the editor.
- You can edit the XPath expression and it incrementally updates the results.
- URL to Add:
  - <u>https://addons.mozilla.org/en-US/firefox/addon/1095</u>
  - Click Add to Firefox
  - Select XPath Checker then Press Install Now button
  - Press Restart Firefox Now button

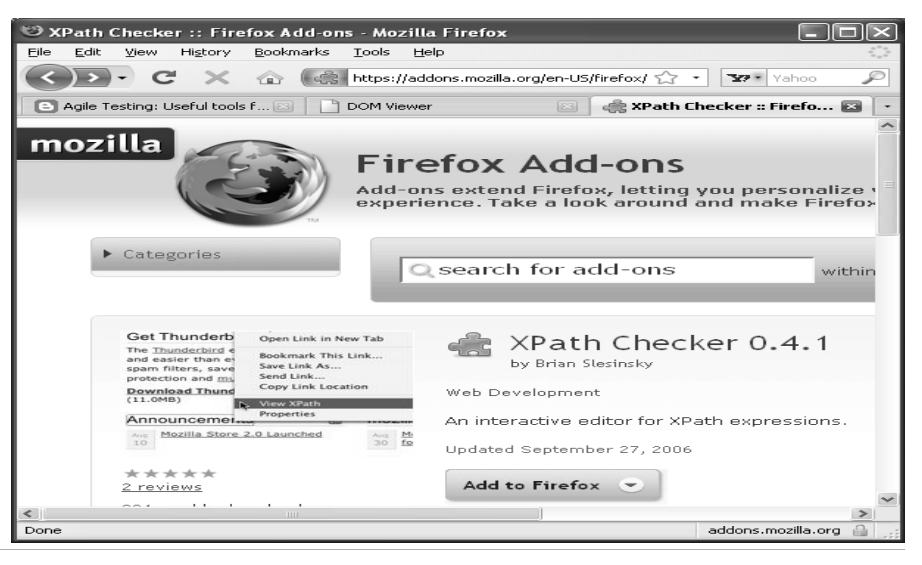

# Firebug

- Firebug integrates with Firefox to put a wealth of development tools at your fingertips while you browse. You can edit, debug, and monitor CSS, HTML, and JavaScript live in any web page.
- Firebug 1.2 requires Firefox 3. Firefox 2 users should install the older 1.05 version of Firebug.
- URL to Add:
  - <u>https://addons.mozilla.org/en-US/firefox/addon/1843</u>
  - Click Add to Firefox
  - Select Firebug and Press Install Now button
  - Press Restart Firefox Now button

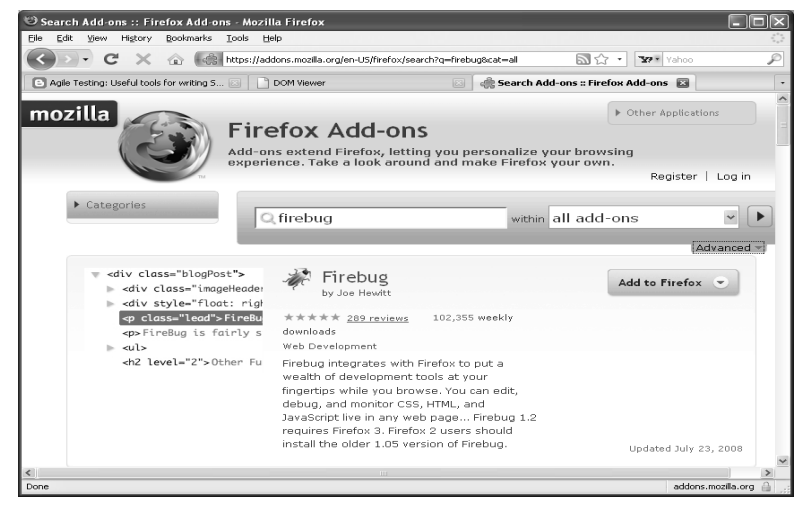

6

# Venkman – JavaScript Debugger

- Venkman is the code name for Mozilla's JavaScript Debugger.
- Venkman aims to provide a powerful JavaScript debugging environment for Mozilla based browsers.
- URL to Add:
  - <u>https://addons.mozilla.org/en-US/firefox/addon/216</u>
  - Click Add to Firefox
  - Select JavaScript and Press Install Now button
  - Press Restart Firefox Now button

|                                                   |                                                                                                    | Stop Vontinue                                                                                                    |
|---------------------------------------------------|----------------------------------------------------------------------------------------------------|----------------------------------------------------------------------------------------------------|
|                                                   |                                                                                                    | Local Variables X Source Code X                                                                                                    |
|                                                   |                                                                                                    | Name Value 🛱                                                                                                    |
| 52                                                | JavaScript Debugger 0.9.87.4<br>by James Ross, Robert Ginda, Gijs Kruitbosch                                                                                                    |                                                                                                    |
| O SPN                                             | Web Development                                                                                                    | Loaded Scripts X                                                                                                    |
| 5.53<br>*****<br>8 reviews                        | Venkman is the code name for Mozilla's JavaScript Debugger. Venkman<br>aims to provide a powerful JavaScript debugging environment for<br>Mozilla based browsers.<br>Updated June 19, 2008 | Search Name Line Context: venkman.xul, scope: [object ChromeWindow]]  Coaded S Open Win  '/step". To evaluate "1 + 1", just type "1 + 1".  Recorded local startup 7, global 6002962.  Watches Name Value Context: venkman", the JavaScript debugger. Please read the EQO at shttp://www.backsrus.com/scriptad/enkman/ |
| 7,817 weekly downloads<br>952,216 total downloads | Add to Firefox 🕤                                                                                                    | Breakpoints       Visit the Venkman homepage <         Breakpoints       Kist the Venkman homepage          Image: Name       Line/PC         Breakpoints       Call Stack         Value: (mainwindow wright)? Proret = view8/d = source 28/before = session                                                          |

🙂 JavaScript Debugger

<u>File E</u>dit <u>V</u>iew <u>D</u>ebug Profile <u>H</u>elp

7

### Web Developer

- Adds a menu and a toolbar with various web developer tools.
- URL to Add:
  - <u>https://addons.mozilla.org/en-US/firefox/addon/60</u>
  - Click Add to Firefox
  - Select Web Developer and Press Install Now button
  - Press Restart Firefox Now button

|                                   |                                                            | <u>W</u> eb Developer          | Þ        | <u>D</u> isable       | - • I        |                                                                                                    |
|-----------------------------------|------------------------------------------------------------|--------------------------------|----------|-----------------------|--------------|----------------------------------------------------------------------------------------------------|
| -                                 |                                                            | Firebug                        | •        | <u>C</u> ookies       | _ <b>⊢</b> ] |                                                                                                    |
| CSS* Forms* Images* OInformation* | Web Developer 1.1.6                                        | Error <u>C</u> onsole Ctrl+Sh  | ift+J    | C <u>S</u> S          | Þ            | Disable Styles                                                                                                   |
| Disable Styles 🕨                  | by Chris Pederick                                          | JavaScript Debugger            |          | <u>F</u> orms         | •            |                                                                                                    |
| Display CSS By Media Type         |                                                            | DOM I <u>n</u> spector Ctrl+Sh | ift+I    | Images                | •            | Display CSS By Media Type                                                                                        |
| View Style Information 第位Y        | <u>Web Development</u>                                     | Page <u>I</u> nfo              |          | I <u>n</u> formation  | •            | View CSS Ctrl+Shift+C                                                                                            |
| Add User Style Sheet              | Adds a manu and a toolhar with various web developer tools | Sele <u>n</u> ium IDE          |          | <u>M</u> iscellaneous | •            | View Style Information Ctrl+Shift+Y                                                                              |
| Edit CSS #OE                      | Adus a menu anu a coobar widi vanous web developer coois.  | class Britisha Baha - Chila Ch | States 1 | <u>O</u> utline       | •            | Add User Style Sheet                                                                                             |
| Use Border Box Model              | Updated May 19, 2008                                       | Clear Private Data Ctri+Sn     | irc+Dei  | <u>R</u> esize        | •            | Edit CSS Ctrl+Shift+E                                                                                            |
| ****                              |                                                            | Options                        |          | <u>T</u> ools         | •            | –<br>Use Border Box Model                                                                                        |
| ****<br>191 reviews               | Add to Firefox                                             |                                |          | <u>V</u> iew Source   | - ►h         | The second second                                                                                                |
| <u>17110110117</u>                |                                                            |                                | Sec.17   |                       |              | All and a second second                                                                                          |
| 482,585 weekly downloads          |                                                            | citibankirer SampleEDoc        |          | Options               |              | and the second second second second second second second second second second second second second second second |
| 8,206,080 total downloads         |                                                            |                                |          |                       |              |                                                                                                    |

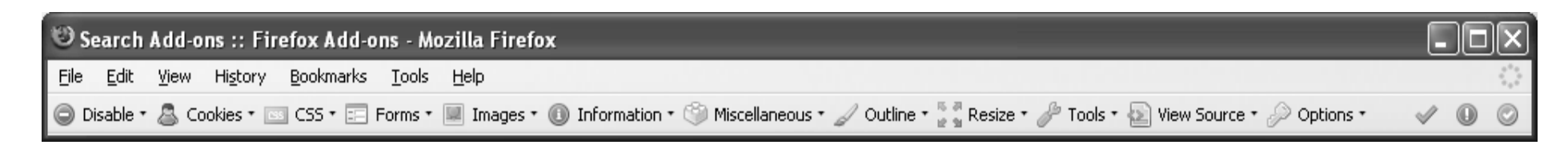

#### **Regular Expressions Tester**

- Allows you to test regular expressions. The tool includes options like case • sensitive, global and multi-line search, color highlighting of found expressions and of special characters, a replacement function incl. back references, auto-closing of brackets, testing while writing and saving and managing of expressions...
- URL to Add:

- https://addons.mozilla.org/en-US/firefox/addon/2077
- Click Add to Firefox
- Select Regular Expression Tester and Press Install Now button
- Press Restart Firefox Now button Regular Expression

| Stringular Expressions Texture                                                         | R. Danulan Emmandiana Tastan ( ( ()                          | \d+w*\sweekly downloads                                              |            |
|----------------------------------------------------------------------------------------|--------------------------------------------------------------|----------------------------------------------------------------------|------------|
| r Engelie Expension<br>Expension (regula Surgeoniane<br>El Engel Academic (California) | EX Regular Expressions Tester 1.1.6.12                       | Case sensitive 🗹 Global 🗹 Multiline                                  |            |
|                                                                                        | by Sebo                                                      | Replace by                                                           |            |
| WAT<br>Oracle register expressional<br>The sector wath                                 |                                                              | Search Text                                                          |            |
| Ind                                                                                    | Web Development                                              | 785 weekly downloads Javascript d<br>Total 485,585 weekly downloads  | ownloads ; |
| No.15<br>Onderingter experimonal<br>Protectional                                       | Testing Tool for regular expressions with color highlighting |                                                                      |            |
| Point send replet represent Open Open Open Open Open Open Open Open                    | Updated July 16, 2008                                        | 785 weekly downloads Javascript do<br>Total 485,585 weekly downloads | ownloads w |
| ★★★★★<br><u>6 reviews</u>                                                              | Add to Firefox 💌                                             |                                                                      |            |
| 785 weekly downloads                                                                   |                                                              | Update while writing Test                                            |            |
| 68,980 total downloads                                                                 |                                                              | Duration: 0 ms Matches: 2                                            | 2          |

Discover the automating power of Selenium Copyright © 2008-2010 by Kangeyan Passoubady (Kangs)

Save.

veeklv

eekly

Close

#### HTML Validator

- HTML Validator adds HTML validation inside Firefox and Mozilla. The number of errors of a HTML page is seen on the form of an icon in the status bar when browsing. W3C Validator for HTML 4.01 and XHTML.
- URL to Add:
  - https://addons.mozilla.org/en-US/firefox/addon/249
  - Click Add to Firefox
  - Select Html Validator and Press Install Now button
  - Press Restart Firefox Now button
  - Select SGML Parser (w3.org uses the same)
  - Go through the user guide for more information

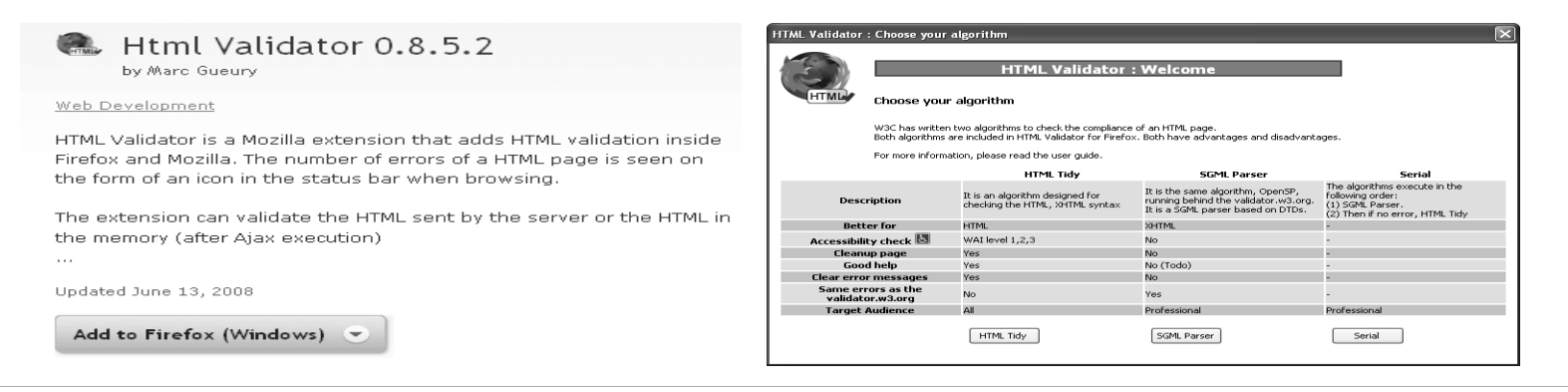

#### **XPather**

- XPath generator, editor, inspector and simple extraction tool. Since FF3, it requires DOM inspector plug-in .
- URL to Add:
  - https://addons.mozilla.org/en-US/firefox/addon/1192
  - Click Add to Firefox
  - Select XPather and Press Install Now button
  - Press Restart Firefox Now button

|                                                             | 1 XPather Browser                                                          |                                |
|-------------------------------------------------------------|----------------------------------------------------------------------------|--------------------------------|
| XPather 1.4.1                                               | XPath /html/body/div[@id='content']/form/div[3]/di                         | v[5]/div/div/div/di Eval ?     |
| Dy viktor zigo                                              | RegExp Sub                                                                 | ost                            |
| Web Development   Toolbars                                  | Matching Nodes (count: 1 from 1 )                                          |                                |
| Frating side VB-th assessments a ditra is seen to a size of | no content                                                                 | full XPath 🗳                   |
| Feature rich XPath generator, editor, inspector and simple  | 1 001                                                                      | /html/body/div[@id='content'   |
| extraction tool                                             | Content of the selected nodes                                              |                                |
| Updated June 18, 2008                                       | Text Inner HTML Web Clipping XPaths Info                                   |                                |
| Add to Firefox 💌                                            | /html/body/div[@id='content']/form/div[3]/div[5]/div<br>/tbody/tr[2]/td[2] | /div/div/div/div/div/div/table |
|                                                             |                                                                            |                                |

# ColorZilla

- Webpage DOM Color Analyzer analyze DOM element colors on any Web page, find out what CSS rules set the colors, locate corresponding elements. Displays element information like tag name, class, id, size, relative mouse position etc.
- Eyedropper get the color of any pixel in the browser window.

URL to Add:

- https://addons.mozilla.org/en-US/firefox/addon/271
- Click Add to Firefox
- Select ColorZilla and Press Install Now button
- Press Restart Firefox Now button

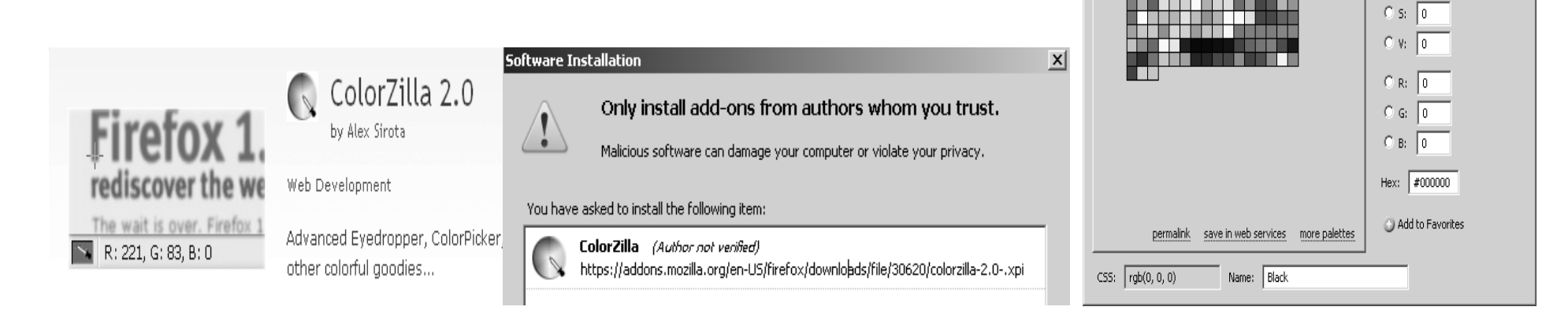

Discover the automating power of Selenium Copyright © 2008-2010 by Kangeyan Passoubady (Kangs) 💌 🗁 Thumbnails 💌

OK Cancel

🛈 Н: 🚺

olorZilla Color Picke

Web Named Colors

Picker Palettes

Selenium IDE Buttons – This add-on allows you to invoke Selenium IDE from side bar or Popup, just by one click

URL to Add:

- https://addons.mozilla.org/en-US/firefox/addon/46131/
- Click Add to Firefox (\*1)
- Press Restart Firefox Now button
- Go to Firefox  $\rightarrow$  View  $\rightarrow$  Tool Bars  $\rightarrow$  Customize (\*2)

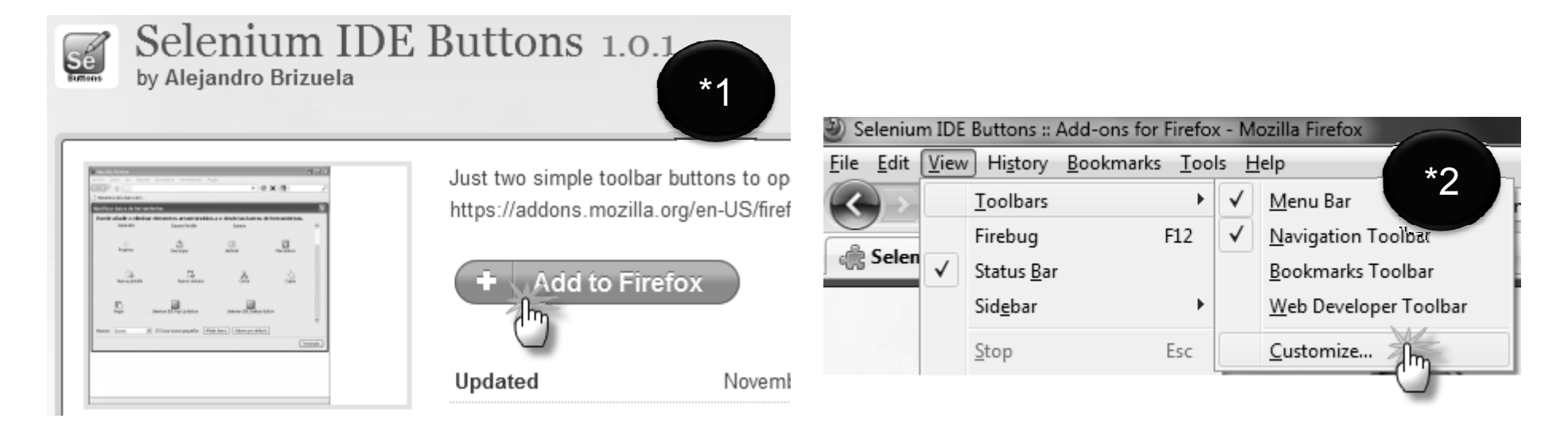

Discover the automating power of Selenium Copyright © 2008-2010 by Kangeyan Passoubady (Kangs)

13

- Go to the bottom of the Customize ToolBar window (\*3)
- Drag the Selenium IDE Popup Button and Sidebar Button near by FireFox Help Menu or Home icon (\*4)

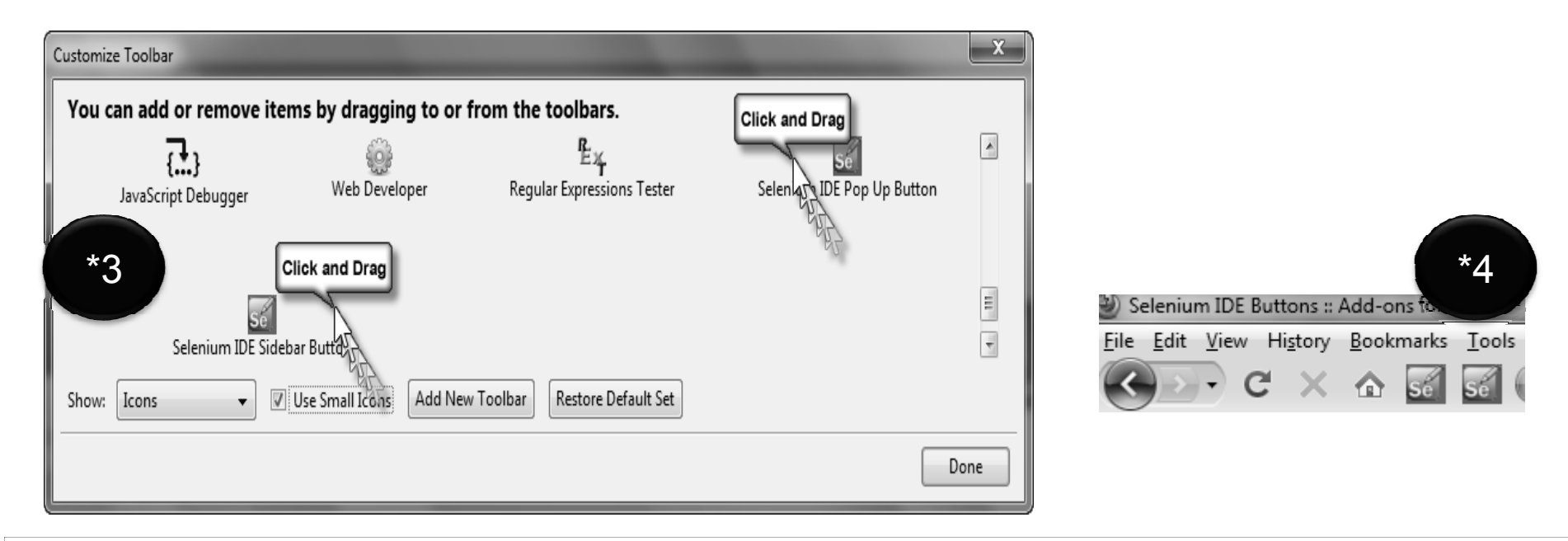

#2

- Now click Selenim IDE Side Bar button (\*5)
- It will show the Selenium IDE SideBar (\*6)

|                                      | Selenium IDE Buttons :: Add-ons for Firefox - Mozilla Firefox |                                                                                                 |  |  |  |
|--------------------------------------|---------------------------------------------------------------|-------------------------------------------------------------------------------------------------|--|--|--|
|                                      | <u>File Edit View History B</u> ookmarks <u>T</u> ools        | Help                                                                                            |  |  |  |
|                                      | 🔇 🗩 C 🗙 🏠 🚮 🥵                                                 | 会 Mozilla Corpt *6 ttps://addons                                                                |  |  |  |
|                                      | Selenium IDE 1.0.7 ×                                          | Relenium IDE Add-ons for                                                                        |  |  |  |
|                                      | <u>File Edit Options</u>                                      |                                                                                                 |  |  |  |
|                                      |                                                               | mozilla                                                                                         |  |  |  |
|                                      |                                                               |                                                                                                 |  |  |  |
|                                      | East Slow                                                     | Add-ons                                                                                         |  |  |  |
|                                      | Table Source                                                  | Add ono j                                                                                       |  |  |  |
|                                      | Command Target                                                |                                                                                                 |  |  |  |
|                                      |                                                               | <ul> <li>Categories</li> </ul>                                                                  |  |  |  |
|                                      |                                                               |                                                                                                 |  |  |  |
|                                      |                                                               | Add-ons for Firefox > Extensions =                                                              |  |  |  |
|                                      |                                                               | 🛹 Selenium I                                                                                    |  |  |  |
|                                      |                                                               | by Alejandro Brizuela                                                                           |  |  |  |
| *5 DE Buttons II Addrons for Eirofox |                                                               |                                                                                                 |  |  |  |
| View History Bookmarks Task          |                                                               | and to be a set of a                                                                            |  |  |  |
|                                      |                                                               | Later (der lein führer Branden Terrentige Auflich<br>DEREF 0 → V × R → Z<br>Personen Bekannten. |  |  |  |
| 🔆 🗩 - C 🗙 🏠 🚮 🖬 🤇                    |                                                               |                                                                                                 |  |  |  |
| (")                                  | · · · · · · · · · · · · · · · · · · ·                         | de de de                                                                                        |  |  |  |
| <u> </u>                             | Log Reference UI-Element Rollup Store                         | S martine martine                                                                               |  |  |  |
|                                      |                                                               | Nerver Jonn R   D'our texe again (2000 texe (1000 text))                                        |  |  |  |

- Now click Selenim IDE Popup button (\*7)
- It will show the Selenium IDE Popup (\*8)

| Sele                  | nium IDE :        | 1.0.7            |       |                     | -                 |         |                       |        |                    | ×     |
|-----------------------|-------------------|------------------|-------|---------------------|-------------------|---------|-----------------------|--------|--------------------|-------|
| <u>F</u> ile <u>E</u> | dit <u>O</u> ptio | ons <u>H</u> elp |       |                     |                   |         |                       |        |                    |       |
| Base U                | RL                |                  |       |                     | *8                | 3       |                       |        |                    | -     |
| East                  | Slow              |                  |       | 2 🕨                 | 9                 |         |                       |        |                    |       |
| Test C                | ase               |                  | Table | Source              |                   |         |                       |        |                    |       |
| Untitle               | ed                |                  |       |                     |                   | Tanat   |                       |        |                    |       |
|                       |                   |                  |       | ommand              |                   | Target  | v                     | aiue   |                    |       |
|                       |                   |                  |       |                     |                   |         |                       |        |                    |       |
|                       |                   |                  |       |                     |                   |         |                       |        |                    |       |
|                       |                   |                  |       |                     |                   |         |                       |        |                    |       |
|                       |                   |                  |       |                     |                   |         |                       |        |                    |       |
|                       |                   |                  |       |                     |                   |         |                       |        |                    |       |
|                       |                   |                  |       |                     |                   |         |                       |        |                    |       |
|                       |                   |                  |       |                     |                   |         |                       |        |                    |       |
|                       |                   |                  |       |                     |                   |         |                       |        |                    |       |
|                       |                   |                  |       |                     |                   |         |                       |        |                    |       |
|                       |                   |                  | C 4   | ommand              |                   |         |                       |        |                    | _     |
|                       |                   |                  | Ta    | irget               |                   |         |                       | -      | Find               |       |
| Runs:                 |                   | 0                | Va    | lue                 |                   |         |                       |        |                    |       |
| Failure               | 5:                | 0                |       | ▼                   |                   |         |                       |        |                    |       |
| Log                   | Reference         | e UI-Elem        | ent R | ollup St            | ored-Vars         |         | File Lo               | gging+ | Info•              | Clear |
|                       |                   |                  |       |                     |                   |         |                       |        |                    |       |
|                       |                   |                  |       |                     |                   |         |                       |        |                    |       |
|                       |                   |                  |       |                     |                   |         |                       |        |                    |       |
|                       |                   |                  |       |                     |                   |         |                       |        |                    |       |
| Find:                 |                   |                  |       | <b>↓</b> <u>N</u> € | ext 👚 <u>P</u> re | vious 🔊 | Highlight <u>a</u> ll | 🗷 Ma   | at <u>c</u> h case | 2     |
|                       |                   |                  |       |                     |                   |         |                       |        |                    |       |

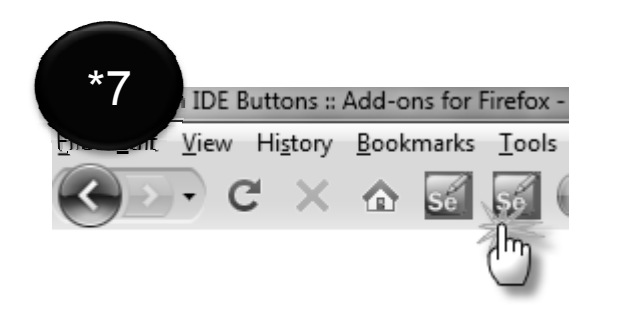

Discover the automating power of Selenium Copyright © 2008-2010 by Kangeyan Passoubady (Kangs) #4

# SIDEX – Remember IDE Appearance

#1

SIDEX – Selenium IDE Extender - This add-on allows to remember the last Selenium IDE appearance and certain options

URL to Add:

- <u>https://addons.mozilla.org/en-US/firefox/addon/58267/</u>
- Click Add to Firefox (\*1)
- Press Restart Firefox Now button
- Go to Firefox  $\rightarrow$  Tools  $\rightarrow$  Addons  $\rightarrow$  Extensions (\*2)
- Click on Options (\*2)

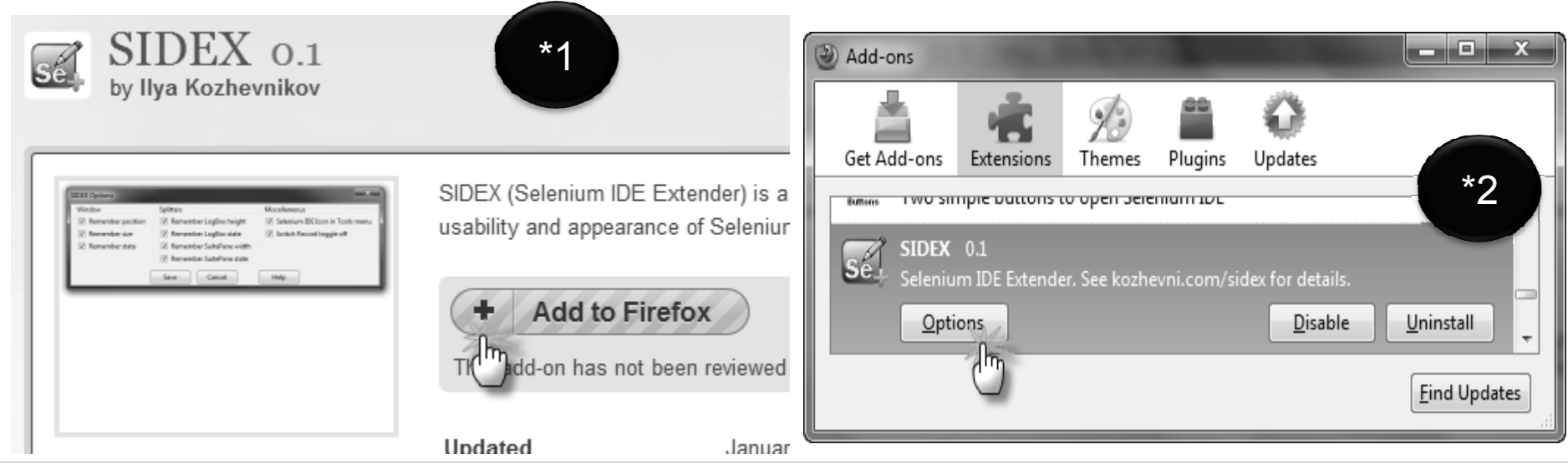

#### SIDEX – Remember IDE Appearance

- SIDEX Options will be shown in a Popup (\*3)
- As per your need select or deselect options available for you
- E.g.: Unselect Switch Record Toggle off (\*3)
- Click Save

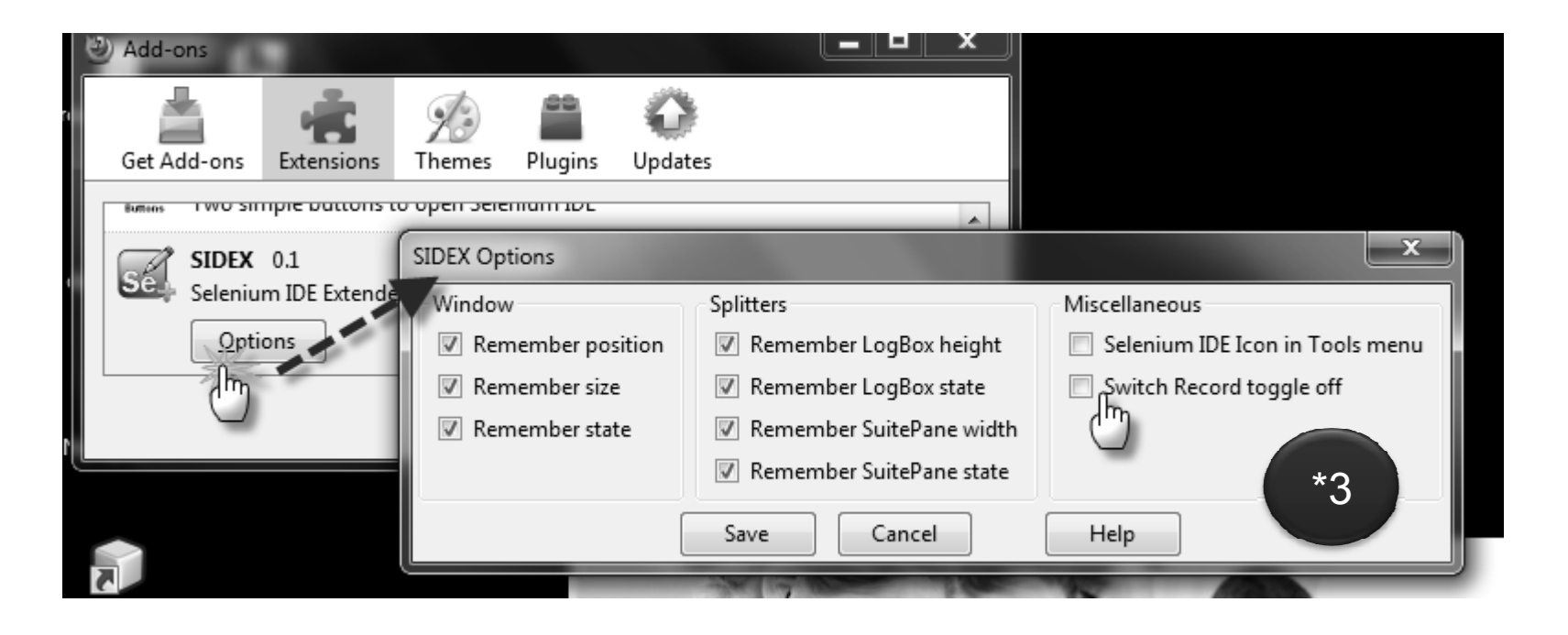

# Suppress Security Warning

Suppress Security Warning – Auto confirms the security warning popup. URL to Add:

- <u>https://addons.mozilla.org/en-US/firefox/addon/126519/</u>
- Click Add to Firefox (\*1)
- Install (\*2)
- Press Restart Firefox Now (\*3)

| <u>ITEI0X/auuuii/120319/</u> |                  |                                        |                    |         |         |              |         |
|------------------------------|------------------|----------------------------------------|--------------------|---------|---------|--------------|---------|
|                              |                  |                                        |                    |         |         |              |         |
|                              | Add-ons          |                                        |                    |         |         |              | PX      |
|                              |                  | ÷.                                     | 1                  | 88      | Q       |              | *3      |
|                              | Get Add-ons      | Extensions                             | Themes             | Plugins | Updates | Installation |         |
|                              | 🕕 Restart Firefo | x to complete                          | your chang         | ges.    |         | Restart      | Firefox |
|                              | Restart          | <b>ss Security W</b><br>to complete tl | <b>/arning</b> 1.0 | )       |         | (h           | )       |
|                              |                  | •                                      | •                  |         |         | <u>(</u>     | ancel   |

| Suppress Secu        | rity *1 ning 1.0                                  | Software Installa  Install add-ons only from authors whom you trust. Malicious software can damage your computer or violate your privacy.                                      |
|----------------------|---------------------------------------------------|----------------------------------------------------------------------------------------------------|
| Security Marsing (*) | Confirms the Security Warning pop                 | You have asked to install the following item:<br>Suppress Security Warning (Author not verified)<br>https://addons.mozilla.org/en-us/firefox/downloads/file/85633/suppress_sec |
| Centre               | + Add to Firefox<br>T add-on has not been reviewe |                                                                                                    |
|                      | Updated April                                     | In (3) Cancel                                                                                                    |